## How to View Closed Votes

If you want to view the private and public closed votes, please remember to log in before following these instructions. If you want to view the public votes only, then there is no need to log in, simply follow the instructions below.

1. On OWBN.NET, under "Resources and Player Tools", click on the second dot, and then Click on Council.

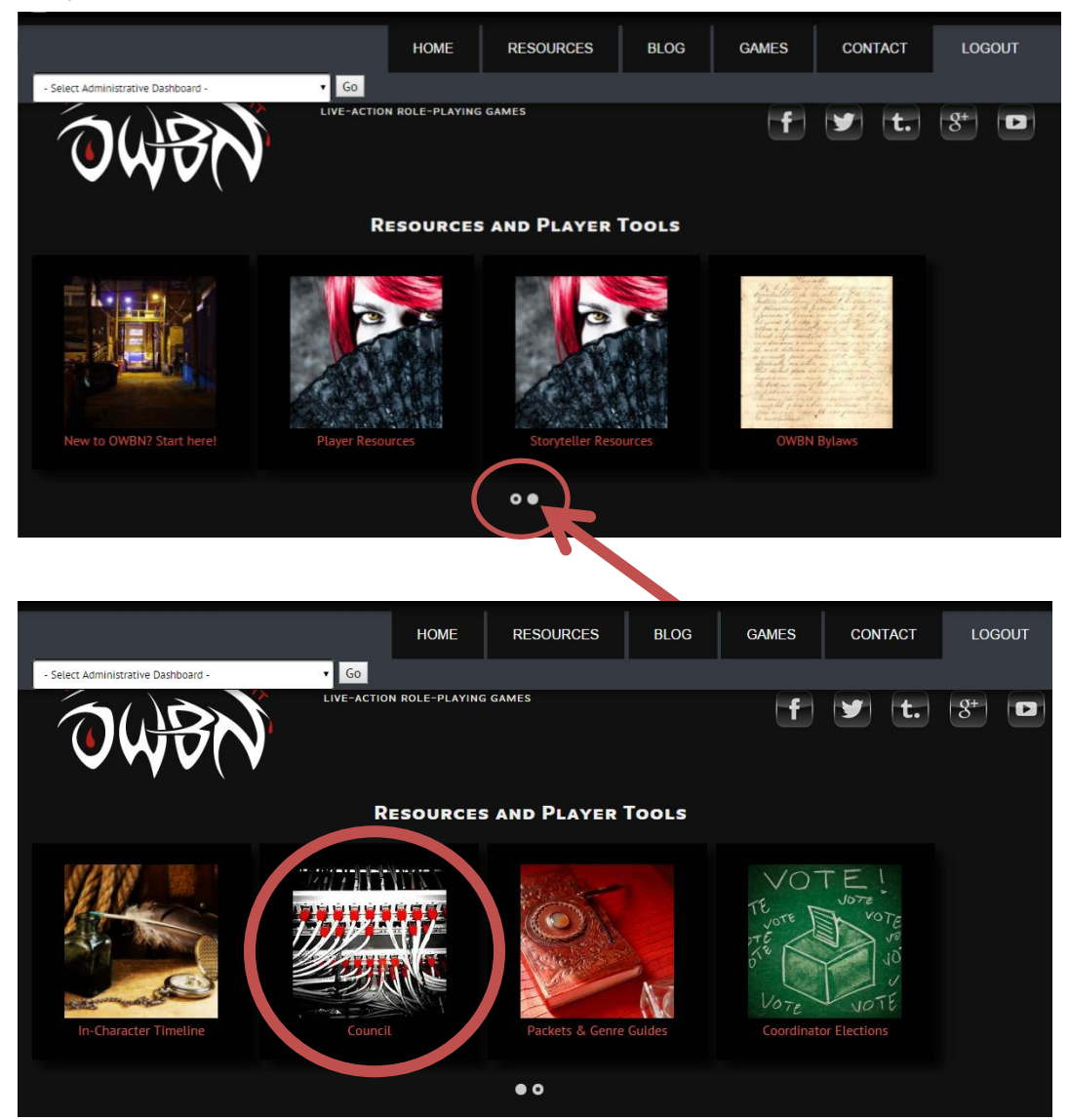

2. Click on "Closed Vote Archive"

|                                                                             | HOME                                                           | RESOU                                              | IRCES             | GAM                       | ES      | EVENTS                                                           | CONTACT                        | STAFF LOGIN        |  |
|-----------------------------------------------------------------------------|----------------------------------------------------------------|----------------------------------------------------|-------------------|---------------------------|---------|------------------------------------------------------------------|--------------------------------|--------------------|--|
| AN IN WORLD BY NOW WORLD BY NUCK                                            | NTERNATIONAL NI<br>LD OF DARKNESS<br>ACTION ROLE-PL<br>: COUNC | etwork of<br>aying gami                            | ES<br>ERVIE       | <b>SW</b><br>the date     | listed. | QUESTIONS, F                                                     | eedback, or need               | HELP? CONNECT WITH |  |
| Proposal Name                                                               | Proposal Type                                                  |                                                    | Closing           | Current<br>Closing Vote # |         | Resources                                                        |                                |                    |  |
| [Proposal] Amendment to Administrative Bylaw 1                              | 1 Other Pub                                                    | Other Public<br>Coordinator Elections<br>(Special) |                   |                           |         | Report: Per-Chronicle CM Selection Process Administrative Bylaws |                                |                    |  |
| Marketing Coordinator Special Election                                      | Coordinate<br>(Special)                                        |                                                    |                   | 43                        |         | Char Coor                                                        | acter Bylaws<br>dinator Bylaws | ve                 |  |
| (Bylaw Amendment] Update Administrative Bylav<br>3.A.ii and 3.B.ii          | Bylaw Bylaw Revision                                           |                                                    | 04-Dec-<br>2014   |                           |         | • Close                                                          | ed Vote Archive                |                    |  |
| iere's a list of proposals that closed within the las<br>iouncil Proposals. | t seven (7) days.                                              | Click here fo                                      | or our searcha    | ble archi                 | ive of  |                                                                  |                                |                    |  |
| Proposal Name                                                               |                                                                | Proposal<br>Type                                   |                   | Closed                    | Votes   |                                                                  |                                |                    |  |
| Rewrite of the Character Bylaws, Section 3 (The F<br>Edition)               | teally Redux                                                   | Bylaw<br>Revision                                  | Vote<br>Completed | 24-<br>Nov-<br>2014       | 61      |                                                                  |                                |                    |  |
| Binding OWBN direction proposals                                            |                                                                | Other<br>Public                                    | Vote<br>Completed | 22-<br>Nov-<br>2014       | 61      |                                                                  |                                |                    |  |
|                                                                             |                                                                |                                                    |                   |                           |         |                                                                  |                                |                    |  |

The votes can be searched by closing date, by title, and by type.
In addition, the titles can be clicked on to sort the list by Proposal Name,
Proposal Type, Opened, Closing, and Votes.

| THE WORLD BY MIGHT              | An INTERNATIONAL NETWORK OF<br>WORLD OF DARKNESS<br>LIVE-ACTION ROLE-PLAYING GAMES |                                                                                                    |      |                  |        | 2? Connect ( | WITH US: |
|---------------------------------|------------------------------------------------------------------------------------|----------------------------------------------------------------------------------------------------|------|------------------|--------|--------------|----------|
| VIEW CLOSED VOTE                | S                                                                                  |                                                                                                    |      |                  |        |              |          |
| CLOSED VOTES                    |                                                                                    |                                                                                                    |      |                  |        |              |          |
| Chanag Date<br>-Month ▼ -Year ♥ | Proposal title contains                                                            | Ballot Type<br>Chronicle Admission<br>Bylaw Revision<br>Coordinator Elections (Full Term)<br>Coordinator Elections (Special)<br>Disciplinary<br>Genre Packet<br>Global/Neta Plot | Appl | У                |        |              |          |
| Proposal Name                   |                                                                                    |                                                                                                    |      | Proposal<br>Type | Opened | Closing      | Votes    |